## 教育儲蓄戶系統年度收支報告及帳戶明細匯出製作流程

※步驟一:請於教儲戶系統(<u>https://www.edusave.edu.tw</u>)首頁右上方點選會員/學校登入。

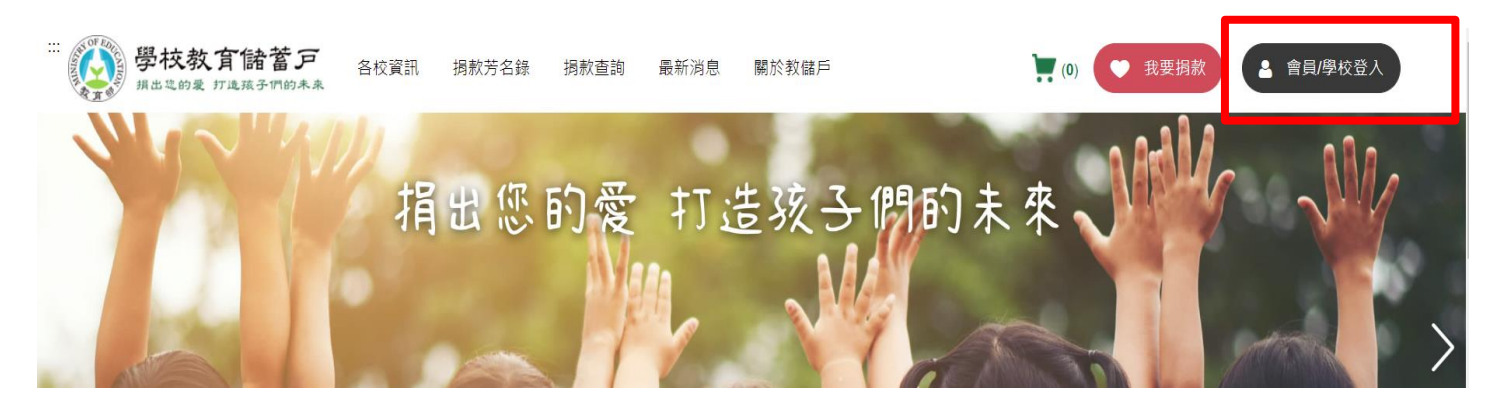

## ※步驟二:請點選右方學校登入請點此。

| ::: 首頁 > 會員/學校登入 |       |                                        |
|------------------|-------|----------------------------------------|
| <b>8</b><br>會員登入 |       | <b>御校登入</b>                            |
| 帳號<br>請輸入帳號      |       | 學校登入請點此<br><u>忘記密碼 ? 帳號 Email 轉移 ?</u> |
| 密碼               |       |                                        |
| 請輸入密碼            | ØŚ    |                                        |
|                  | 忘記密碼? |                                        |

※步驟三:請輸入學校帳號、密碼及於我不是機器人前方回打勾後,點選「登入」,進入學校管理系統。

| 學校教育儲蓄户<br>55權所有@教育部國民及舉前教育署                                        | 帳號                              |      |
|---------------------------------------------------------------------|---------------------------------|------|
| 帳號為原舊網站帳號前加Edu (例如:Edu383616)                                       | 密碼                              |      |
| 若貴校初次登入新系統,密碼請使用原舊網站密碼<br>建議使用Google Chrome 瀏覽器登入,請勿使用 I<br>E 瀏覽器登入 | 我不是機器人<br>reCAPTCHA<br>陽私權 - 條款 | 100  |
|                                                                     | 登入 回首頁 忘記密碼?                    |      |
| 學校教育儲蓄戶                                                             | DESIGNED BY                     | BRIX |

## ※步驟四:點選「帳戶明細」,並點選匯出報表頁籤。

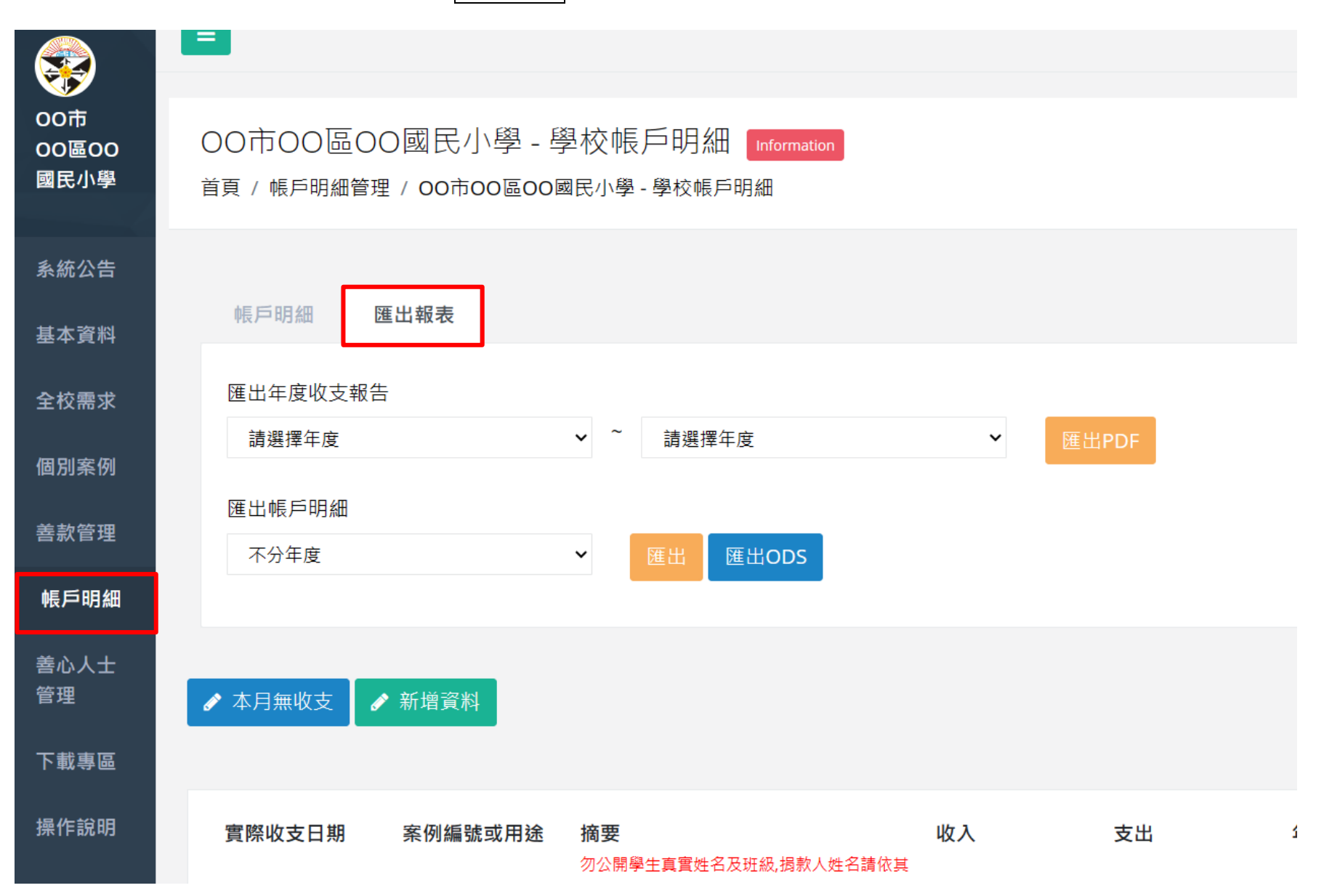

※步驟五:於<u>匯出年度收支報告</u>下方下拉式清單選擇 2023~2023 後,點選匯出 PDF,即可產出年度收支報告檔案。 (若貴校下拉式清單內未出現 2023 的選項,請先於「帳戶明細」頁籤,使用新增資料功能將貴校經費收支明細從1月開始補登至12月。)

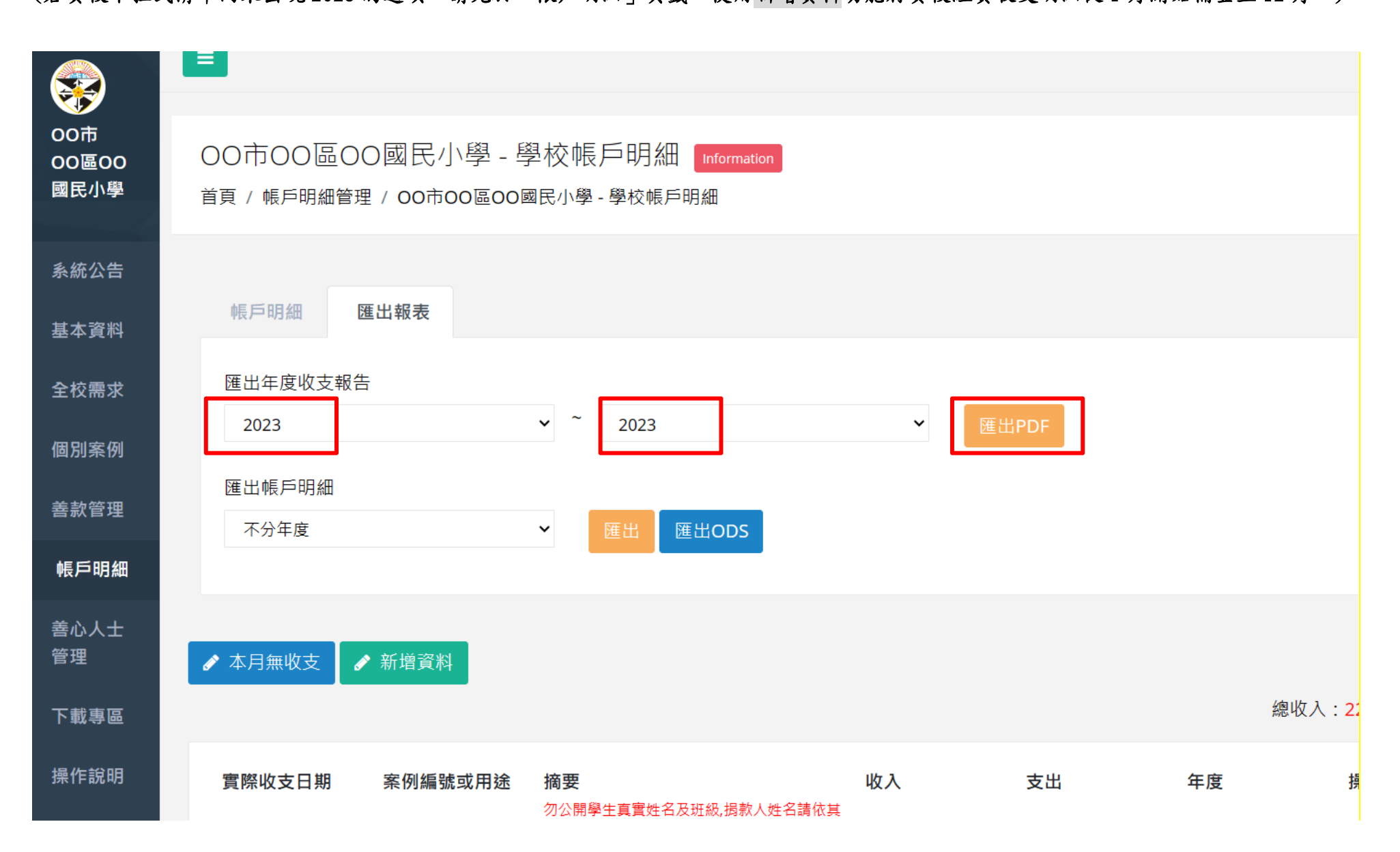

年度收支報告檔案範例

| 26储户户名      | 00市00區00國民/   | 卜學教育儲蓄戶      |       |                                         | _             |
|-------------|---------------|--------------|-------|-----------------------------------------|---------------|
| 女儲戶帳號       | 988******4567 | 789          |       |                                         | ]             |
| 、理公庫金融機構名稱  | 00區農會(本會)     |              |       |                                         |               |
| (理公庫金融機構代碼  | 9880016       |              | 應與    | 牛木銀行對帳車                                 | <b>筆</b> 金額和[ |
| 为募許可日期      | 2014-04-14    |              | L     | 4                                       |               |
| 为募許可文號      | 北市教國字第111     | 1111111-111號 |       |                                         |               |
|             | 各年度           | 募款所得及收支明約    | 油     | · · · - · · · · · · · · · · · · · · · · | - 1           |
| 年度          | 期初餘額          | 收入金額         | 支出金額  | 期末餘額                                    |               |
| 112年度(2023) | 10285         | 216872       | 72253 | 154904                                  | 7!            |
|             | 前揭年度          | 收支明細詳女       | □_附表  |                                         | <b>-</b>      |
|             | 填表日期:中華民      | .國 年         | 月日    |                                         |               |
| 承辦單位:       | 出納單位:         | 主(會)計單       | 位: 校  | 長:                                      | ] [           |
|             |               |              |       |                                         |               |
| 4           |               |              |       |                                         |               |
|             |               |              |       |                                         | - i           |
|             |               |              |       |                                         |               |

提醒您:1. 記得填上「日期」及「核章」。

2.「核章」後請記得先將核章版報告掃描為 PDF 檔自行留存後,正本再提供主管機關進行備查,

以利後續備查通過後之系統公告步驟!

※步驟六:請於匯出帳戶明細下方下拉式清單選擇 2023後,點選匯出,即可產出帳戶明細檔案。

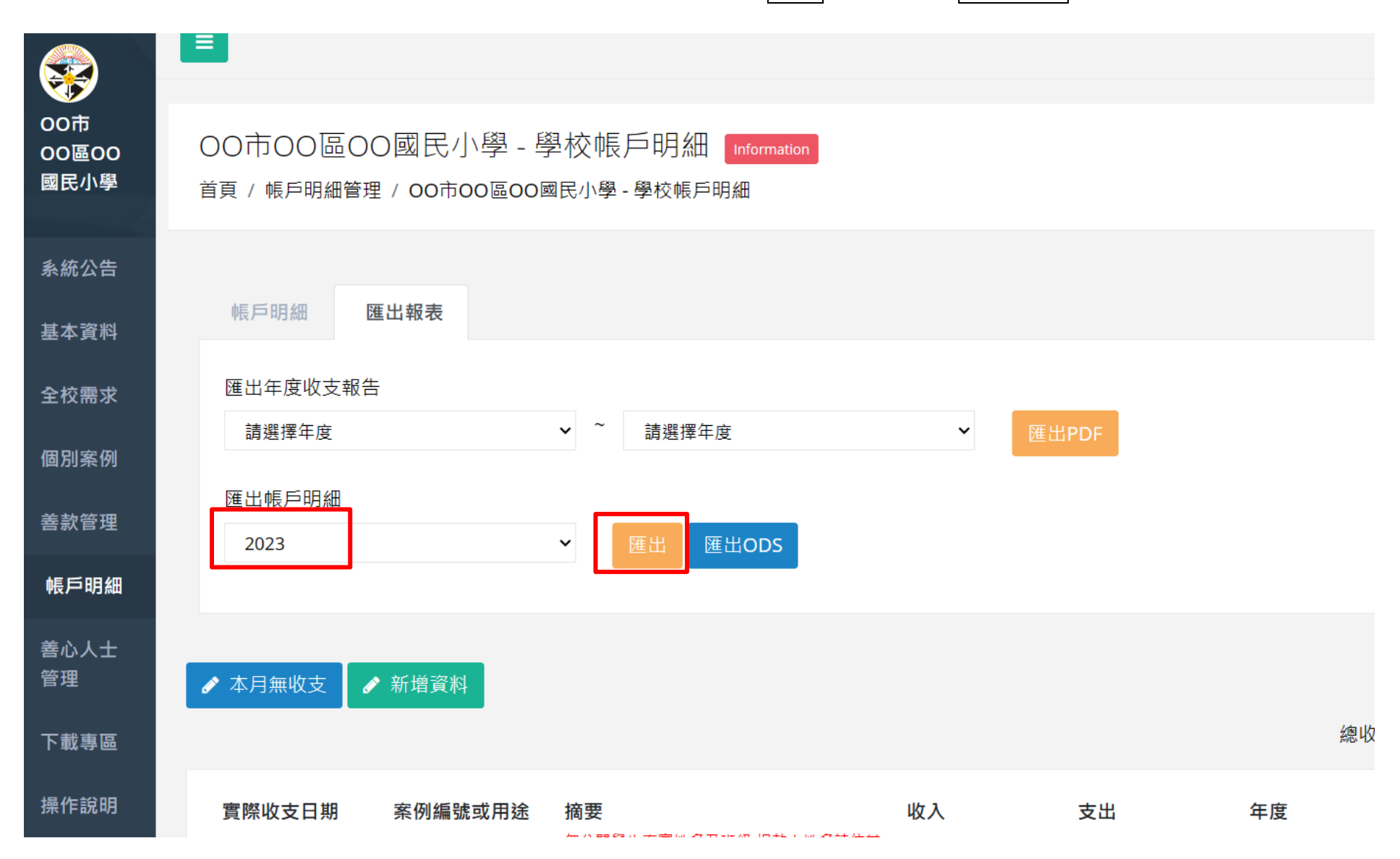

帳戶明細檔案範例

112年度 00市 00區

國小: 00市00區00國民小學

期初結餘:10,285 年度收入:216,872 年度支出:72,253 期末餘額:154,904 序號 日期 摘要 案例編號或用途 收入 辛出 年度 0 2023 2023/01/11 善心人士(捐款單編號後五碼:00003) 捐贈 112-02373 1000 0 2023 2023/01/31 善心人士(捐款單編號後五碼:00004) 捐贈 112-02374 700 0 2023 2023/02/23 善心人士(捐款單編號後五碼:00002) 捐贈 154820 111-02370 0 2023 2023/02/25 善心人士(捐款單編號後五碼:00005) 捐贈 112-02373 100 0 2023 2023/03/07 善心人士(捐款單編號後五碼:00001) 捐贈 112-02373 5000 253 2023 2023/03/10 補助6年級張生簿本費 112-02376 0 2023/03/14 善心人士(捐款單編號後五碼:00003) 捐贈 0 2023 112-02377 30000 2023/03/15 善心人士(捐款單編號後五碼:00003) 捐贈 0 2023 112-02377 50 2023/04/30 本月無收支 0 0 2023 9 2023/05/04 利息收入 2 0 2023 10 2023/06/01 本月無收支 0 2023 0 11 0 2023 2023/07/01 本月無收支 12 0 13 2023/08/01 補助本校111學年度第二學期課後照顧班弱勢學生12名學費 0 72000 2023 111-02370 2023/09/01 本月無收支 0 2023 0 14 15 2023/10/23 我是揭款人 捐贈 0 2023 112-02379 1000 2023/10/23 善心人士(捐款單編號後九碼:102300001) 捐贈 0 2023 112-02376 5000 16 0 2023 17 2023/11/02 善心人士(捐款單編號後九碼:101200016) 捐贈 112-02379 100 18 2023/12/11 善心人士(捐款單編號後九碼:101200017) 捐贈 0 2023 112-02378 19000 19 2023/12/11 善心人士(捐款單編號後九碼:101200015) 捐贈 112-02376 0 2023 100

承辦單位: 出納單位:

•••

主(會)計單位:

校長:

備註:

一、期初餘額:截止至前一年底止累積結餘金額

二、期末餘額:截止至當年底止累積結餘金額

提醒您:1. 請記得「核章」。

2.「核章」後請記得先將核章版報告掃描為 PDF 檔自行留存後,

正本再提供主管機關進行備查,以利後續備查通過後之系統公告步驟!